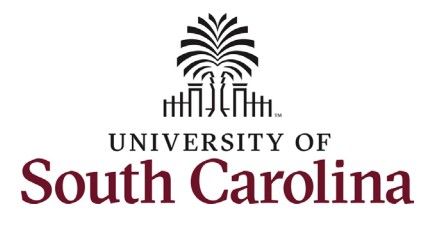

| How to View Onboarding i<br>This job aid outlines the pro | <b>n PeopleAdmin:</b><br>ocess for Managers to view the status of pre-hire tasks in PeopleAdmin Records.       |
|-----------------------------------------------------------|----------------------------------------------------------------------------------------------------|
|                                                           |                                                                                                    |
| Processing Steps                                          | Screensnots                                                                                                    |
| Step 1: Sign-in to<br>PeopleAdmin                         |                                                                                                    |
| https://uscjobs.sc.edu/hr                                 | University of South Carolina                                                                                   |
| <b>Click</b> the link above to                            |                                                                                                    |
| access PeopleAdmin.                                       | Username                                                                                                    |
| On the main log in page.                                  |                                                                                                    |
| do not enter credentials                                  | Password                                                                                                    |
| in the username and                                       |                                                                                                    |
| password fields. Click the                                | Log In                                                                                                    |
| small white link under the                                |                                                                                                    |
| Authentication. This will                                 | a second a second second second second second second second second second second second second second second s |
| take you to the USC                                       | Authenticate with single sign-on? <u>SSO Authentication</u>                                                    |
| Multifactor                                               |                                                                                                    |
| authentication log in.                                    |                                                                                                    |
|                                                           |                                                                                                    |
|                                                           |                                                                                                    |
|                                                           |                                                                                                    |
|                                                           |                                                                                                    |
|                                                           |                                                                                                    |

1

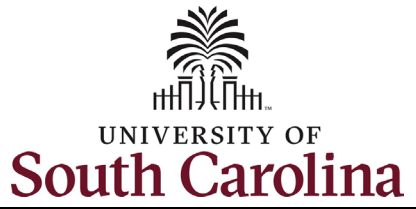

| Step 2: Navigate to                                                                                                    | Applicant Tracking System                    | Welcome, |             | <u>My Profile</u> | logout |  |
|----------------------------------------------------------------------------------------------------|----------------------------------------------|----------|-------------|-------------------|--------|--|
| Employee Records                                                                                                    | South Carolina                               |          | User Group: |                   |        |  |
| From the PeopleAdmin<br>homepage, click the <b>three</b><br><b>blue dots</b> in the top left<br>corner to access the<br>module menu. | ••• Applicant Tracking System                |          | Employee    |                   | ~      |  |
| Select the <b>Employee Becords</b> ontion from the                                                                                   | Applicant Tracking System                    |          |             |                   |        |  |
| module the menu. Note<br>this will open a new tab in<br>your internet browser.                                                       | Position Management         Imployee Records |          |             |                   |        |  |
|                                                                                                    |                                              |          |             |                   |        |  |
|                                                                                                    |                                              |          |             |                   |        |  |
|                                                                                                    |                                              |          |             |                   |        |  |

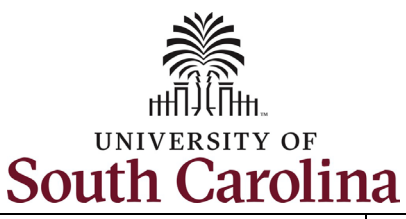

## Step 3: Searching for Your New Employee

In PeopleAdmin Records the default view is for you as an employee. To get to your new employee's onboarding tasks click the *magnifying glass icon* in the top right corner.

In the **User List** search, type your new employee's first and/or last name. Once you have finished typing the system will populate applicable results for you to select from. Click the *name* of your new employee.

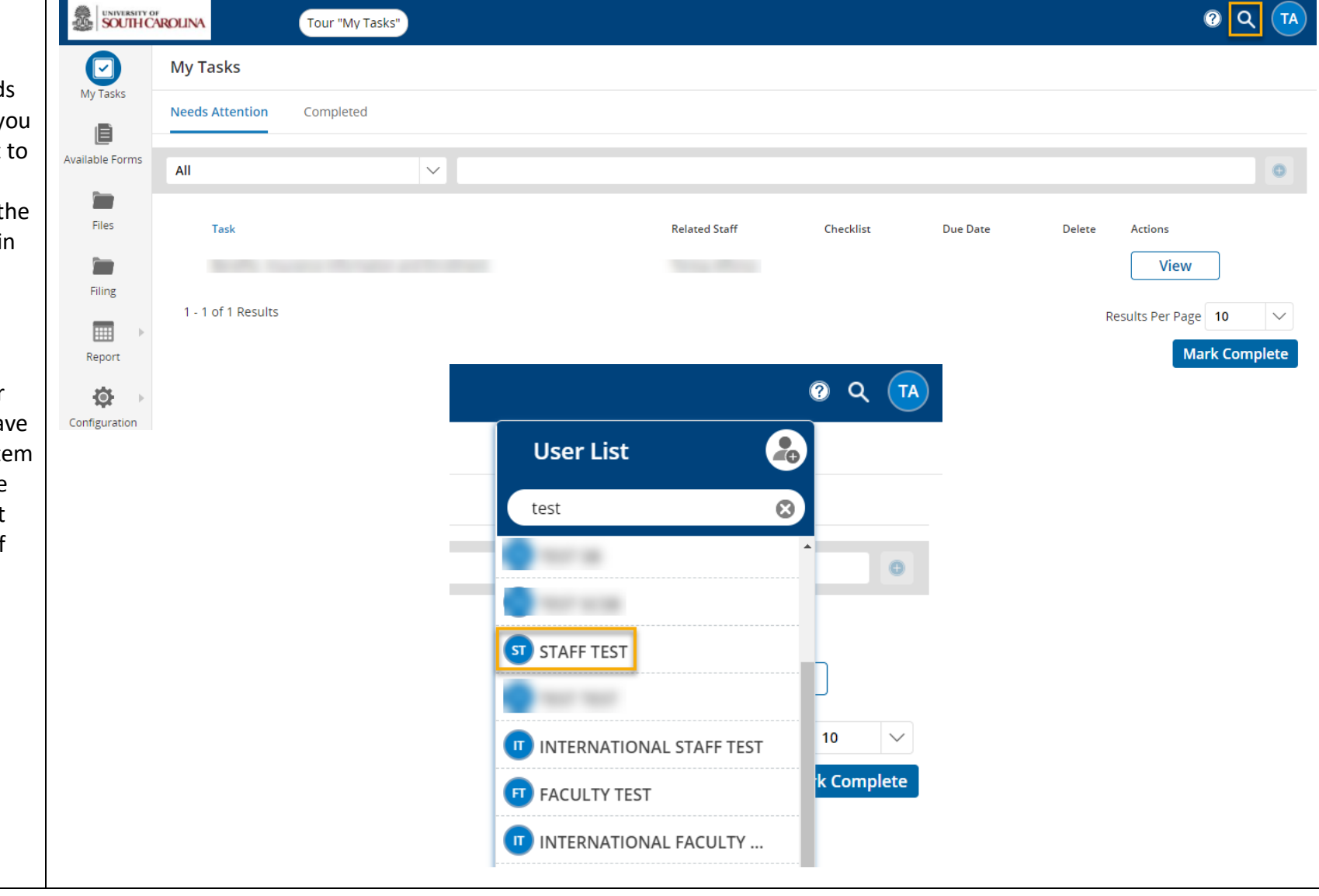

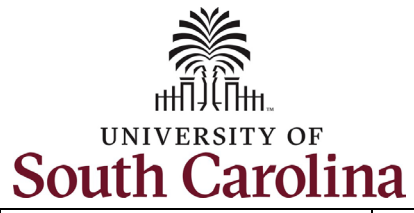

| Step 4a: Viewing Pre-Hire<br>Task Status in                                                                                        | My Tasks<br>My Tasks<br>Available Forms<br>Files | Files         staff test         Employee ID: UserId_280293       Department: BFT Law Enforcement       Phone: 803111111         Position Type: Staff       Supervisor       Email: test@staff4323.com         Folders       File List |           |            |     |         |           |
|----------------------------------------------------------------------------------------------------|--------------------------------------------------|----------------------------------------------------------------------------------------------------|-----------|------------|-----|---------|-----------|
| PeopleAdmin Records                                                                                                    |                                                  |                                                                                                    |           |            |     |         |           |
| Only one Checklist will<br>appear, as your area's HR<br>Contact assigned when<br>they finalized the hire<br>action in PeopleAdmin. |                                                  |                                                                                                    |           |            |     |         |           |
| The Checklists you may                                                                                                    | Report                                           |                                                                                                    |           |            |     |         |           |
| see assigned to your<br>employees are based on                                                                                     |                                                  | Benefits                                                                                                    | EEO       | I-9 Folder | OIS | Payroll | Personnel |
| faculty or staff and<br>international status:                                                                                      |                                                  |                                                                                                    |           |            |     |         |           |
| <ul> <li>Staff Pre-Hire<br/>Tasks</li> </ul>                                                                                       |                                                  |                                                                                                    |           |            |     |         |           |
| <ul> <li>International Staff</li> <li>Pre-Hire Task</li> <li>Faculty Pre-Hire</li> </ul>                                           |                                                  | Professional<br>Development                                                                                                    | Resources |            |     |         |           |
| Tasks <ul> <li>International</li> <li>Faculty Pre-Hire</li> </ul>                                                                  |                                                  | Checklists                                                                                                    |           |            |     |         |           |
| Task                                                                                                    |                                                  | °<br>8                                                                                                    |           |            |     |         |           |
| Click on the Staff Pre-Hire                                                                                                    |                                                  | Completed                                                                                                    |           |            |     |         |           |
| Tasks checklist to view                                                                                                    |                                                  | Staff Pre-Hire Tasks                                                                                                    |           |            |     |         |           |
| the status of each task.                                                                                                    |                                                  | Assigned 03/24/2021                                                                                                    |           |            |     |         |           |
| (Continued on next page)                                                                                                    |                                                  |                                                                                                    |           |            |     |         |           |

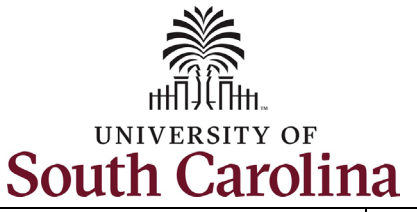

Step 4b: Viewing Pre-Hire Task Status in PeopleAdmin Records continued.

Quickly reference the status of each task within this checklist by reviewing the **Status** column. The **Responsible** individual is the new employee.

Note you can click any of the tasks to view the information.

Reminder, PeopleAdmin Pre-Hire Tasks are step one in the Onboarding Process. Once the new employee is active in HCM they must complete a separate set of tasks. Please refer to the job aid entitled: *Manager View New Employee Onboarding Summary and MSS in HCM.*  University of South Carolina - Division of Human Resources Manager View Pre-Hire Tasks in PeopleAdmin

(X) STAFF TEST ⊘Complete Staff Pre-Hire Tasks (100%) Responsible Status Task Critical Information  $\checkmark$ Needed From You to staff test Filed Complete Your Hire Four Important Emails  $\checkmark$ That Need Immediate staff test Filed Action Technology Use ⊟ staff test Filed Agreement